## App 私募基金、私募资管开户及交易操作指引

一、 App 基金开户操作指引

- 1. 打开 App 界面,私募基金、私募资管开户入口有:
  - 1) 在"财富"页面点击"私募基金"或"私募资管",如下图:

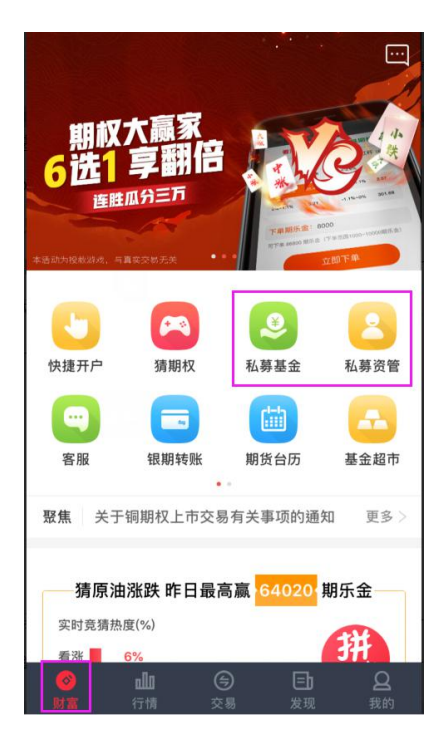

若首次打开 App, 需先登录财富号, 登录成功后会出现如下提示 界面, 点击"去开通"则跳转至基金账户开立界面。

| 📶 中国移动 🗢          | 10:54                            | 🤨 71% 💻 |
|-------------------|----------------------------------|---------|
|                   |                                  |         |
|                   | 高端理财                             |         |
| ② 我的持1            | ê 🛛 🖓 🟦                          | 『产品     |
|                   | 温馨提示                             |         |
| 尊敬的<br>您好,<br>类产品 | 客户:<br>您尚未开通基金账户,无法查<br>,是否现在去开通 | 看该      |
|                   | 离开    去开                         | 通       |

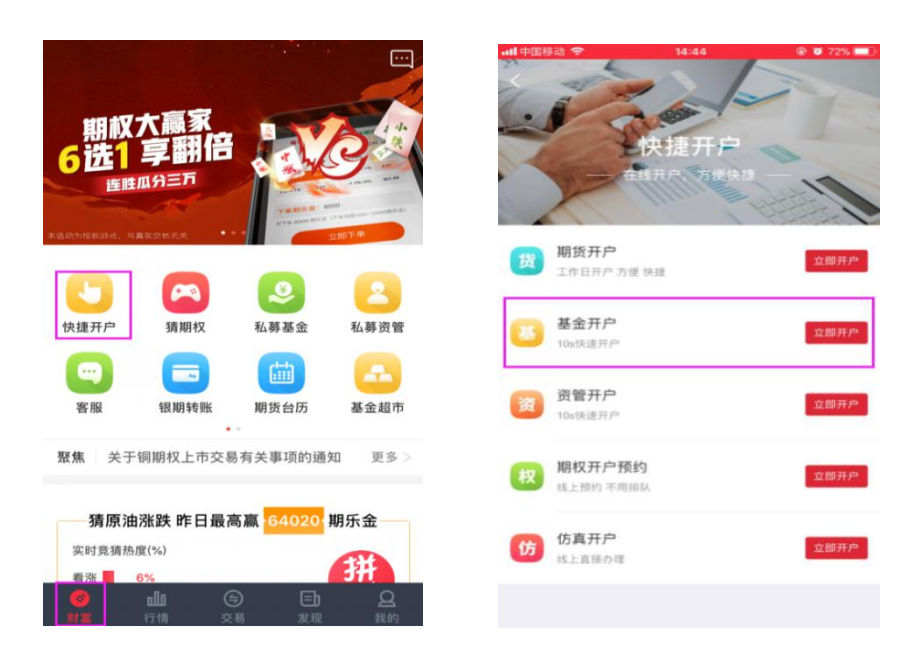

如首次开户的客户,需先注册财富号。在账号登陆页面,点击"快速注册",填写手机号码、获取的验证码、并设置 App 登陆密码。设置密码要求:密码 8-16 位,至少字母、数字或符号中两种组合。如图:

| 米 账号登录         ①         米 账号注册           请输入里码         ()         ()         ()         ()         ()         ()         ()         ()         ()         ()         ()         ()         ()         ()         ()         ()         ()         ()         ()         ()         ()         ()         ()         ()         ()         ()         ()         ()         ()         ()         ()         ()         ()         ()         ()         ()         ()         ()         ()         ()         ()         ()         ()         ()         ()         ()         ()         ()         ()         ()         ()         ()         ()         ()         ()         ()         ()         ()         ()         ()         ()         ()         ()         ()         ()         ()         ()         ()         ()         ()         ()         ()         ()         ()         ()         ()         ()         ()         ()         ()         ()         ()         ()         ()         ()         ()         ()         ()         ()         ()         ()         ()         ()         ()         ()         ()                                                                                                    | II中国移动 🗢     | 14:44        | Ø 72% | ətl 中国移动 🗢    | 14:45        | Ø 72% |
|----------------------------------------------------------------------------------------------------|--------------|--------------|-------|---------------|--------------|-------|
| 清結入手机号码 / 財富号<br>清結入用码<br>清結入用码<br>登録<br>点点*登录, 即表示母用器 (中容用货列编版务的 20)<br>注册                                                                                                    | ×            | 账号登录         |       | ×             | 账号注册         |       |
| 请输入图码                                                                                                    | 请输入手机号码/J    | 过富号          |       | 傳輸入手机号        |              |       |
| 建筑<br>点出"登录"。即表示您问题《中参册货网络服务协议》<br>注册                                                                                                    | 请输入图码        |              | ÷     | 臣信验证码         |              | 获取验证码 |
| 点后"登皇",即表示您阿里 <b>《中参照</b> 赞网络服务物议》 "谢明e-14位,至少字母、数字或符号中两种组合<br>注册                                                                                                    |              | 登录           |       | 设置密码          |              |       |
| 注册                                                                                                    | 点击"登录",即表示印1 | 可是《中泰相告网络服务协 | 00    | *密码8-16位,至少字目 | 1、数字或符号中两种组合 |       |
| Participation and Participation and Participat |              |              |       |               | 注册           |       |
| 点击"注册"。即表示您同意《中参期出网络服务协议》                                                                                                    |              |              |       | 点击"注册"。即表示您)  | 同意《华季期伯用格服务协 | -929  |
|                                                                                                    |              |              |       |               |              |       |
|                                                                                                    |              |              |       |               |              |       |
|                                                                                                    |              |              |       |               |              |       |
|                                                                                                    |              |              |       |               |              |       |

3. 注册成功后,需要重新登陆账户,如图:

2) 在"财富"页面点击"快速开户"中的"基金开户";

| all中国移动 🗢   | 14:46        | @ Ø 72% 🔳 🗎 |
|-------------|--------------|-------------|
| ×           | 账号登录         |             |
| 儀输入手机号码 / ! | 财富号          |             |
| 領輸入密码       |              | Ŷ           |
|             | 登录           |             |
| 点击"登录",即表示您 | 回意《华泰职货网络服务协 | a)          |

快速注册 交易登录 忘记密码

## 4. 登陆后进入到基金开户第一步填写银行卡信息,如下:

| ad 中国移动 ◆<br>〈             | 14:46                                 | all 中国移动 ♥ 14:47                                                            | ad 中国将<br><       | a ♥<br>投资                      | 14:48<br> 者权益须      | 。<br>知            | <b>0</b> 715 🔳 ) | ant +⊞8-0 ♥<br>く                      | <sup>14:48</sup><br>基金开户        | @ ¥ 71% 🗰) |
|----------------------------|---------------------------------------|-----------------------------------------------------------------------------|-------------------|--------------------------------|---------------------|-------------------|------------------|---------------------------------------|---------------------------------|------------|
| 1<br>填写银行卡信息<br>请该写真实员价信息和 | ····································· | 华泰期货有限公司<br>开放式基金网上交易服务协议<br>甲方:投资者                                         | 尊基                | 投:<br>取的基金投资人<br>金投资在获取收       | 资者权益:<br>:<br>益的同时存 | 须知<br>在投资风险       | 1。为了             | 1<br>填写银行卡信息<br>试该写真实音台证息和            | ··<br>完善个人员科<br>課行+信息           | O          |
| 博卡人姓名                      |                                       | 乙方:华泰期货有银公司(以下简称乙方或"华泰期<br>货")<br>甲、乙双方依照有关法律、法规的规定,本看公                     | 保护您<br>容:<br>一.   | 的合法权益,译<br>基金的基本知识             | f在投资基金              | 的认真阅读             | 即以下内             | 時中人姓名<br>张三                           |                                 |            |
| 持卡人身份证号                    |                                       | 开、公平和自愿、有偿、诚实信用的原则,就乙方通<br>过互联网金融服务平台,为甲方提供交易委托服务及<br>其他相关业务达成如下协议。         | (-<br>证<br>額・将    | -)什么是基金<br>券投资基金(简和<br>众多投资者的资 | 《基金)是指<br>全集中起来     | 通过发售基<br>1、形成独立   | 金份<br>:财产,       | HFARES<br>41<br>或詳信行                  | 22                              |            |
| 他排银行                       |                                       | 第一条释义<br>除本协议另有规定外,下列用语在本协议中具有<br>如下含义:                                     | 由基金<br>方法进<br>投资方 | 托管人托管,夏<br>行证券投资的一<br>式。       | 「金管理人智<br>·种利益共享    | F理,以投资<br>[、风险共振  | f组合的<br>l的集合     | 工商银行<br>1817年9<br>6222                | 0148 888                        |            |
| 假行预留手机号码                   |                                       | 1.网上交易:是指乙方按照本协议的规定,为甲<br>方提供通过网上交易系统进行基金账户和交易账户的<br>开户、销户和资料修改,提交基金认购、申购、赎 | (二<br>具的区         | 二)基金与股票、<br>别                  | 债券、储蓄               | 存款等其它             | 金融工              | 助行常意手机号码<br>180 8277                  |                                 |            |
| 題信證证码                      | 短信验证码                                 | 回、撤单申请、基金转换、分红方式变更和交易密码<br>修改等交易申请,以及账户信息查询或其他相关业务                          |                   | 基金<br>信托关系。                    | 股票                  | 債券                | 存款               | ND (N NO (2 44)<br>0000000            |                                 | 24s后重发     |
| 请阅读并签署以下和                  | #料<br>回开放试基金周上交易服务》<br>)><br>下一步      | 的交易方式。<br>2.基金:主要是指与乙方签订代销协议的基金公<br>同所发行设立的开放式公募基金产品。基金产品管理<br>佰计时 4 珍      | Electro           | 是一种受益凭<br>证,投资者购买<br>致命的4450年4 | 所有<br>权关系,<br>是一种所  | 债权<br>债务关<br>系,是一 | 为银行的负债,是         | 请阅读并签署以下。<br>✓ 《华春期当优先)<br>✓ 《投言者校益读》 | 材料<br>201开放式基金网上交易<br>印》<br>下一步 | 1至务3       |

**需要填写:**持卡人姓名、持卡人身份证号、开卡银行、银行卡号、银行预留手机号码以及短信验证码。

需要阅读并同意:《华泰期货有限公司开放式基金网上交易服务协议》、 《投资者权益须知》及《电子签名约定书》,以上文件均设置阅读时 间限制,请详细阅读,确认可以接受后,点击"阅读并同意"。 完成填写及阅读并同意之后,点击进入下一步。

5. 进入第二步"完善个人信息",如图:

| all 中国移动 🗢                  | 14:48<br>基金开户  | @ 🖉 71% 📖 )       | 补充相关信息       |
|-----------------------------|----------------|-------------------|--------------|
| <ol> <li>項写银行卡信息</li> </ol> | ·· 2<br>完善个人资料 | ··· ③<br>设置基金交易密码 | 证件开始日期       |
| 设置联系方式                      |                |                   | 证件结束日期       |
| 重箱<br>手机号码<br>18C 77        |                |                   | [1]属营业部(非必境) |
| 通讯地址                        | )              |                   | (第户经理工号(非必填) |
|                             |                |                   |              |
| 学历                          |                |                   | 下一步          |

**需要填写(务必真实填写):**邮箱、通讯地址、职业、学历、以及证件开始日期、证件结束日期、归属营业部(非必填)、客户经理工号(非必填)。

其中归属营业部及客户经理工号为非必填项,如填写请务必填写正确 信息,否则将视为无效填写。同时,请各分公司、营业部和经营单位 注意,客户经理工号不得填写综合岗的工号,否则也将视为无效填写。 填写完成之后,点击进入下一步。

6. 进入第三步"设置基金交易密码",如图:

| 1 2                    | 3     |
|------------------------|-------|
| 填写银行卡信息 完善个人资料 设置基金    | 金交易密码 |
| 设置基金交易密码               |       |
| 设置交易密码                 |       |
|                        |       |
| <b>內</b> 稱一 遍 密 的      |       |
| 《注:交易密码为6~16位数字和字母的组合。 |       |
| 下一步                    |       |

交易密码设置规则:需要设置为 6-16 位数字和字母组合的密码。 设置完成之后,点击进入下一步。 7. 完善适当性信息,如图:

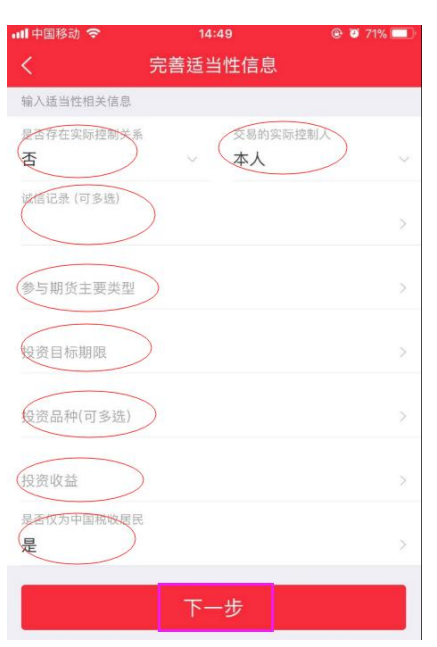

**需要填写(务必真实填写):**是否存在实际控制关系、交易的实际控制人、诚信记录、参与期货主要类型、投资目标期限、投资品种(可多选)、投资收益以及是否仅为中国税收居民。 请根据实际情况如实填写,填写完成后,点击下一步。 8. 提示开户成功。请点击"进行风险测评",如下图:

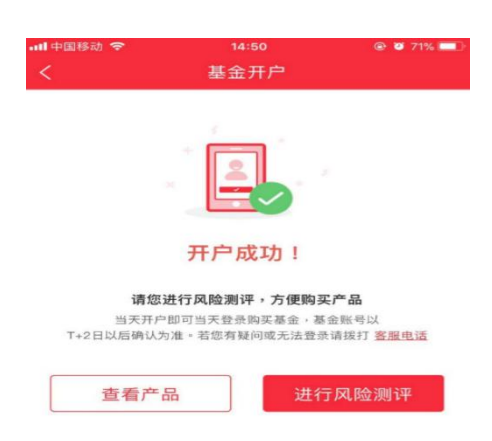

 风险测评共 23 题,请根据实际情况进行勾选,完成测评后会弹出 《普通投资者适当性匹配意见告知书》请客户阅读后点击确定。如下 图:

| ull中国移动 🗢                        | 14:50                                     | 😌 🗑 71% 🔳 )          | all中国移动 🗢                  | 14:51                                    | 🛞 🖉 70% 🔳 )        | all 中国移动 🗢                    | 14:51                                   | 👁 🖉 70% 🔳 )                      |
|----------------------------------|-------------------------------------------|----------------------|----------------------------|------------------------------------------|--------------------|-------------------------------|-----------------------------------------|----------------------------------|
| <                                | 风险测评                                      | 关闭                   | <                          | 风险评测结果                                   |                    | <                             | 风险评测结果                                  |                                  |
| 我们会根据您对]<br>和风险承受能力!<br>您更好的配置资/ | 请您认真作答<br>材务状况、投资经验、投<br>等问题的作答结果对您进<br>☆ | 资风格、风险偏好<br>行风险评估,并为 | 普通投                        | 资者适当性匹配意<br><sup>财富号</sup><br>CF80000015 | 见告知书               | 请您审慎考察会<br>分风险评估,自<br>同意本公司的评 | è融产品或服务的特征<br>目行做出投资决定。如<br>P估结果,请签字以示  | 及风险,进行充<br>1您在审慎考虑后<br>同意。       |
| 您目前的                             | 主要收入来源是:                                  |                      | 尊敬的投资者<br>: 41             | f(姓名/名称:张三 身<br>22)                      | 分证明文件号码            |                               | 4<br>签署日期:                              | ≌泰期货有限公司<br>2017年10月19日          |
| ОА. 1<br>Ов. 4                   | .贡、劳务报酬<br>:产经营所得                         |                      | 根据您提供的<br>公司对您的风<br>及适当性匹配 | 信息及风险承受能力问<br>险承受能力进行了综合<br>意见如下:        | 卷作答情况,本<br>评估,评估结果 | 投资者确认:<br>本人确认已知时             | 装贵公司对本人的风险                              | 全受能力及适当                          |
| 〇 C. 制<br>收入                     | l息、股息、转让证券等金                              | 2融性资产                | □ 您是 C1 第<br>等级的产品。        | 类风险承受能力投资者,<br>或服务;                      | 适配 R1 风险           | 性匹配意见的语<br>或服务的特征及            | P估资 结果。本人已审<br>2.风险,进行充分风险              | 3 慎考察金融产品<br>(评估,自行做出<br>人提供的信息发 |
| 〇 D. 出<br>入                      | 相、出售房地产等非金融                               | 主任资产收                | □ 您是 C2类<br>风险等级的/         | 风险承受能力投资者,<br><sup></sup> 品或服务;          | 适配 R1、R2           | 生任何重大 变f<br>上内容系本人独           | 上承担投页风险。 名平<br>化,本人都会及时书面<br>抽立、自主、真实的意 | 词通知贵公司。以<br>【思表示,特此确             |
| <u>О Е.</u> Ж                    | 收入来源,生活主要依赖                               | 1积蓄或社                | ✓ 您是 C3类<br>、R3 风险等        | 《风险承受能力投资者,<br>级的产品或服务;                  | 适配 R1、R2           | 认。                            |                                         |                                  |
| 会保                               | Ģ                                         |                      | □ 您是 C4类<br>、R3、R4 Ø       | 《风险承受能力投资者,<br>风险等级的产品或服务;               | 适配 R1、R2           |                               | 日期:                                     | 投资者:张三<br>2017年10月19日            |
|                                  | 1/23                                      |                      | □ 您是 C5类<br>、R3、R4、        | 《风险承受能力投资者,<br>R5 风险等级的产品或服              | 适配 R1、R2<br>务。     |                               | 确定                                      |                                  |

10. 此时,基金账户完全开立成功,并可以购买产品了。如下图:

| 내 中国移动 🗢  | 14:51             | @ <b>0</b> 70% 🔳 |
|-----------|-------------------|------------------|
| <         | 基金开户              |                  |
|           | <b>正</b><br>开户成功! |                  |
| 您的风       | 险等级为C3-稳健型,请知     | 11悉。             |
| 当天开户      | 即可当天登录购买基金,基金     | 全账号以             |
| T+2日以后确认为 | 准。若您有疑问或无法登录;     | 青拨打客服电话          |
|           | 查看产品              |                  |

二、 App 私募基金、私募资管交易操作指引

 购买私募基金或私募资管产品前,需上传符合私募基金/私募资管 合格投资者认证标准的证明文件,在"财富"页面点击"私募基金"
 或"私募资管",进入合格投资者认证页面,如下:

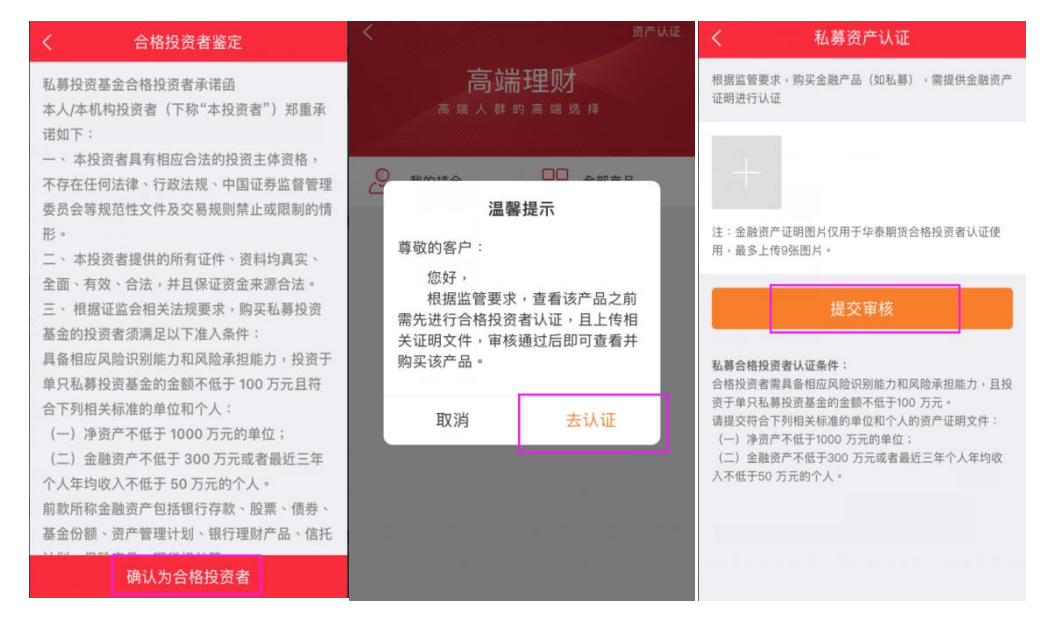

私募基金、私募资管合格投资者认证注意事项:

 1) 私募基金个人合格投资者认证条件:具备相应风险识别能力和 风险承担能力,投资于单只私募基金的金额不低于100万元,且个人 金融类资产不低于300万元或者最近三年个人年均收入不低于50万 元人民币。

2) 私募资管个人合格投资者认证条件:具备相应风险识别能力和风险承担能力,投资于单只固定收益类产品的金额不低于 30 万元,投资于单只混合类产品的金额不低于 40 万元,投资于单只权益类产品、单只商品及金融衍生品类产品的金额不低于 100 万元,且具有 2 年以上投资经历,满足以下条件之一:家庭金融净资产不低于 300 万元,家庭金融资产不低于 500 万元,或者近 3 年个人年均收入不低于 50 万元。

 3) 提交的证明文件需要经后台人工审核,一般时长需要 1-2 个工 作日,审核结果以短信形式通知投资者。

4) 客户通过对应的私募基金、私募资管合格投资者认证审核后,

将默认展示与其风险等级匹配的产品,未通过审核时不可查看任何私募基金、私募资管产品。

5)客户提交的合格投资者认证文件,有效期为 30 个自然日,过 期失效需要重新上传。

由于私募基金与私募资管合格投资者认证标准不同,故私募基金与私募资管合格投资者暂不能通用。

通过私募基金或私募资管合格投资者认证后,可在"财富"页面点击"私募基金"或"私募资管",查看与其风险等级匹配的产品。

产品具体展示内容包含:基金单位净值、累计净值、净值走势图、基金产品基本信息介绍、基金经理介绍、交易费率介绍、基金公告、法律文件、交易规则等,如下图:

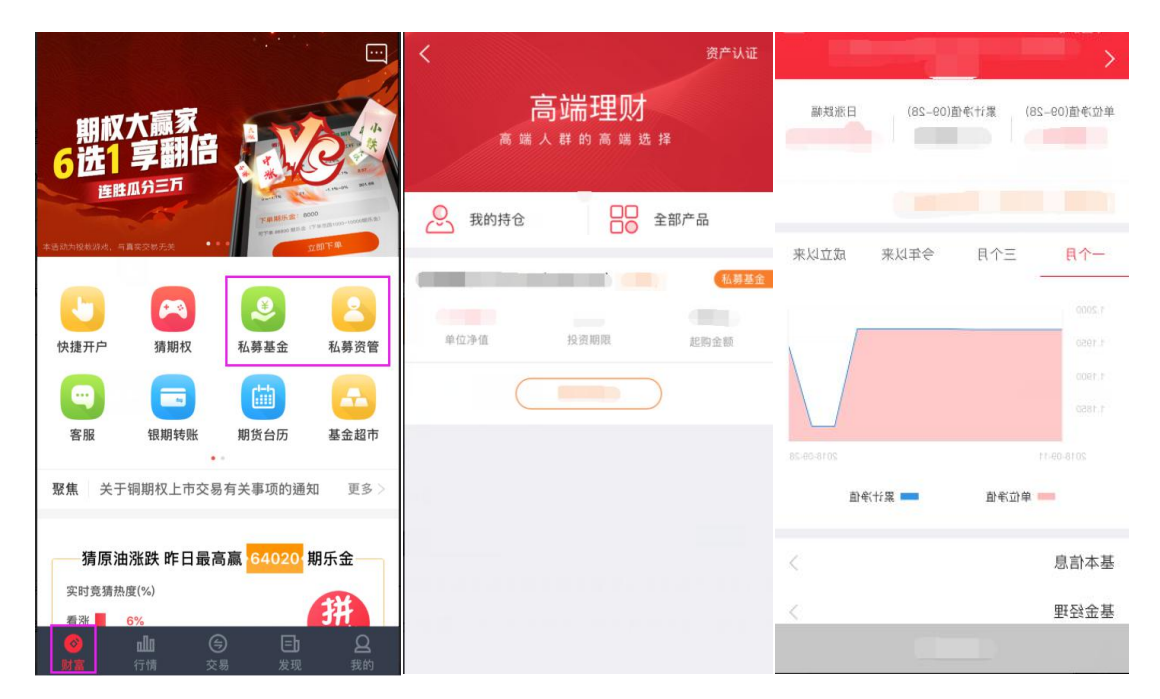

(根据《私募投资基金信息披露管理办法》相关规定,基金信息不得存在公开披露行为,目前部分文件仅限持仓客户查看,敬请谅解。) 3.如需查看全部产品,可点击"全部产品"按钮,充分理解并签署《查 看风险警示书》方可查看。

| く 資产は1         | e <      |                                                                                                    | 资产                    | 认证  |
|----------------|----------|----------------------------------------------------------------------------------------------------|-----------------------|-----|
| 高端理财           |          | 高端                                                                                                    | 理财                    |     |
|                |          | 风险                                                                                                    | 提示                    |     |
| ❷ 我的持仓         | C        | 尊敬的客户:                                                                                                    |                       |     |
|                | Č        | 您拟查看的产品                                                                                                    | 品或接受的服务风              |     |
| 中风险            | <b>æ</b> | 险等级超出您风险承                                                                                                    | 系受能力,其存在<br>+ # # #   |     |
|                | 宏智       | 本 金 加 大 可 能 、 波 本 可 能 力 応 羊 、 が 本 可 能 力 応 羊 、 ゲ 本 可 能 力 応 羊 、 ゲ 本 可 能 か か か か か か か か か か か か か か か か か か | 加性牧大、流动性              | 手基金 |
| 单位净值 投资期限 起购金额 |          |                                                                                                    | 与夏乐·尔·汤旧<br>崔风险特征,可能  |     |
|                |          | 会导致亏损超出您的                                                                                                    | 的预计范围、投资              |     |
|                |          | 本金亏损等情况出现                                                                                                    | 观。建议您审慎考              |     |
|                |          | 察该金融产品的特性                                                                                                    | 生及风险,自行做              |     |
|                |          | 出投资决定,由此产                                                                                                    | "生的后果将由您              |     |
|                |          | 日行承担。石心103                                                                                                    | 全持宣有该金融厂<br>(/木机构独立、白 |     |
|                |          | 山, 南忽讷(以永本)<br>主、直实的意思表初                                                                                                    | 大。                    |     |
|                |          |                                                                                                    |                       |     |
|                |          | 取消                                                                                                    | 继续查看                  |     |

注意:"全部产品"中可能包含与您风险不匹配的产品,请审慎考察 该金融产品的特征及风险,自行作出投资决定,由此产生的后果将自 行承担。

4. 私募基金、私募专户产品购买具体分为三个场景:

场景一:适配场景

1) 点击"立即购买"后,弹出《普通投资者适当性匹配意见告知书》,阅读之后点击"我已确认"。

|                                        | く 适当性管理                                                                                                    | く 适当性管理                                                                                                    |
|----------------------------------------|----------------------------------------------------------------------------------------------------|----------------------------------------------------------------------------------------------------|
| 单位净值(10-10) 累计净值(10-10) 日涨跌幅<br>中风脸    | 您的适当性评估 <mark>:匹配</mark>                                                                                                    | 若您提供的信息发生任何重大变化,您应当及时以书面<br>方式通知我司。我可趁以您审债评判自身风险承受能<br>力、结合资源投资行为。认真填写投资品种、期限,并<br>做出审慎的投资判断。<br>若您经审慎考虑并同意我司评估结果,请认真阅读<br>下方投资者确认函,并予以确认。 |
| ──个月 三个月 今年以来 成立以来                     | 普通投资者适当性匹配意见告知书<br>财富号<br>尊敬的投资者(姓名/名称: 身份证明文件号码:                                                                                       | 投资者确认:<br>本人(机构)已仔细阅读贵司的《投资者风险匹配<br>告知书》,已充分知晓并理解贵司对本人(机构)的风<br>险承受能力评估及产品、服务风险等级匹配结果。本人<br>(机构)对该《投资者风险匹配告知书》内容没有异                        |
| 2016-10-09 2016-10-10<br>● 单位净值 ● 累计净值 | 根据您填写的相关信息,依据相关法律、法规的规<br>定,结合您填写的《风险测评问卷》以及其它相关信<br>息,我司对您的风险承受能力进行了综合评估,现得到<br>评估结果如下:<br>依据我司的投资者与产品、服务风险等级匹配规则,您<br>的风险承受能力等级:<br>[ | 以, 如思想可法律、法规发费可有关规定, 通过费司购<br>买产品或者服务。<br>本人(机构)承诺,将及时以书面方式如实地向费<br>司告知本人的動大信息变更。<br>该决定系本人(机构)独立、自主、真实的意思表<br>示。<br>特此确认。                 |
| 基本信息                                   | 风险等级的产品或服务;                                                                                                    | 我已确认                                                                                                    |
| 基金经理                                   | 您是 C2类风险承受能力投资者,适配 R1<br>、R2 风险等级的产品或服务;                                                                                                |                                                                                                    |
| 立即购买                                   | ✓ 您是 C3类风险承受能力投资者,适配 R1                                                                                                    | 放弃购买                                                                                                    |

 点击"我已确认"后,展示《普通投资者适当性管理风险告知》, 请客户阅读并理解。

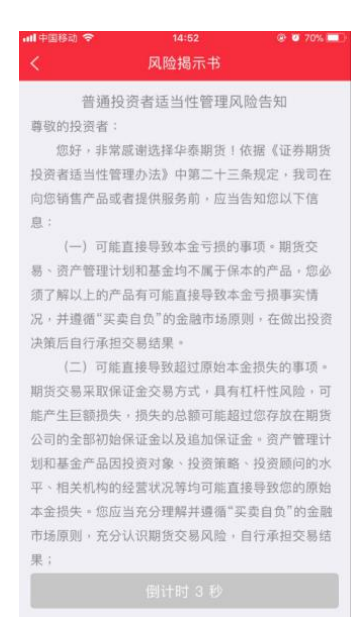

3) 阅读规定时间并理解后点击确认,出现购买下单页面。选择"支付方式"的缴纳款项银行卡,填写"买入金额"的实际金额后,阅读、理解并勾选同意《产品风险揭示书》和《产品电子合同》,点击"确认",输入基金账号的交易密码,点击"确定",验证无误即提示提交成功。

| く私募购买                 | CONTRACTOR OF TAXABLE PARTY. | く 提交结果 完成                     |
|-----------------------|------------------------------|-------------------------------|
| 支付方式 🕐 招商银行           | ±//++ ▲ 10.++0/- N+= H       | <b></b>                       |
| 买入金额<br>¥             | × 输入交易密码                     | 购买申请提交成功!<br>购买产品:            |
| ✓ 我已阅读并同意签署 (产品风险揭示书) | ¥/                           | 请按照下面信息完成转账                   |
| ▼ 我已阅读开问息金書 (「品电子言问)  | ¥                            | 收款行 浦发银行南京分行<br>银行名称 浦发银行南京分行 |
| 例认                    | 取消 确定                        | 打款账户收款人                       |
|                       | ♥ 我已阅读并同意签署(产品电子合同)          | 认购产品                          |

场景二: 不适配场景(非高风险且非最低风险等级)

 点击"立即购买"后,弹出《普通投资者购买高于自身风险承 受能力产品或者服务风险警示书》,阅读之后点击"我已确认"。

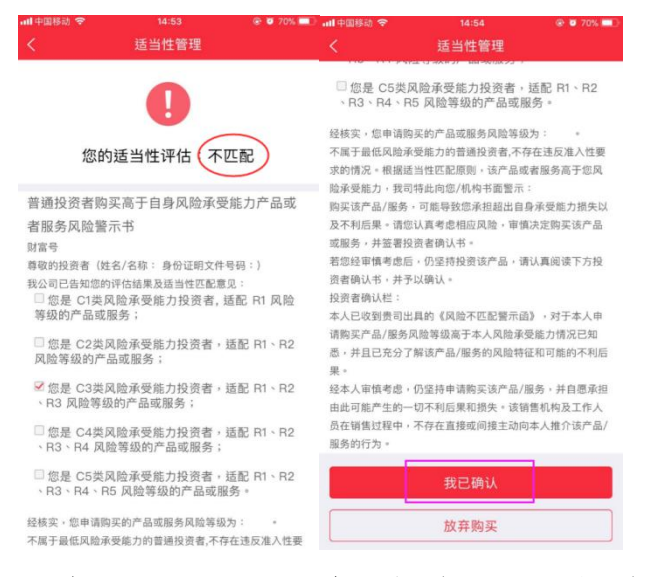

2) 点击"我已确认"后,展示《普通投资者适当性管理风险告知》,

请客户阅读并理解。

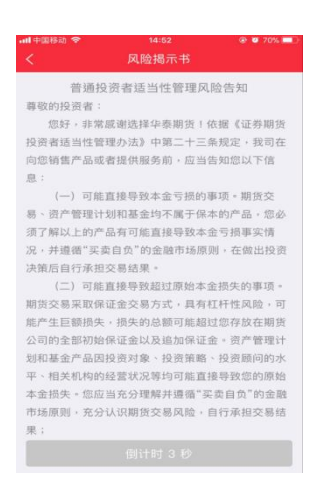

3) 在"支付方式"选择缴纳款项银行卡(请注意,首次购买私募基金、私募资管产品时,需在此处增加缴纳款项的银行卡,具体增卡操作请参考下方"App基金查询及其他操作指引-基金账户增卡操作-入口2"),填写"买入金额"的实际金额后,阅读、理解并勾选同意《产品风险揭示书》和《产品电子合同》,点击"确认",输入基金账号的交易密码,点击"确定",验证无误即提示提交成功。

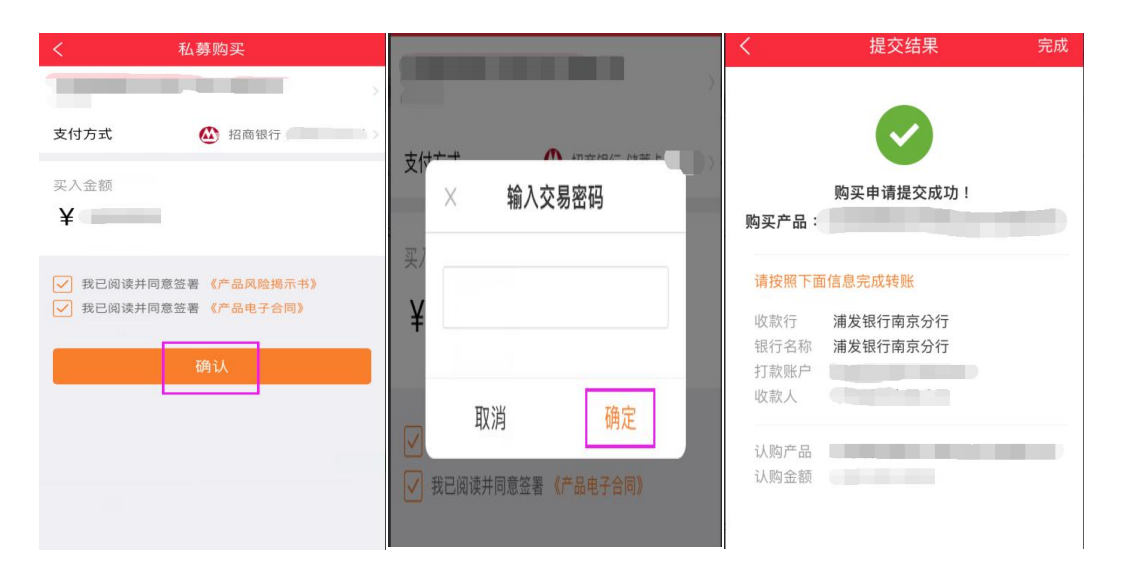

场景三: 购买高风险产品的场景

选择高风险基金产品,点击购买,则会弹出提示: "XX产品为高风 险产品,为保障您的投资风险,需要到营业部进行双录,只能进行预 约购买,是否继续购买?",客户可根据需求,进行选择。填写预约 信息后,提示预约成功,我们会尽快安排工作人员与客户联系。

|                                                      | く 预约购买 |
|------------------------------------------------------|--------|
| 单位净值(09-12) 累计净值(09-12) 日涨跌幅                         |        |
|                                                      | 我的姓名   |
|                                                      | 联系方式   |
| 你购买价产日(产日夕秋,                                         | 预约购买金额 |
| ,产品代码: ):                                            | 确认     |
| 为高风险产品,为保障您的投资风险,需<br>要到营业部进行双录,只能进行预约购<br>买,是否继续购买? |        |
| 取消 立即预约                                              |        |
|                                                      |        |
| 基本信息                                                 |        |
| 基金经理 >                                               |        |
| 交易费率                                                 |        |
| 立即购买                                                 |        |

- 三、 App 基金查询及其他操作指引
- 1. 在 App 菜单栏点击"我的",点击"基金账户"查询。

| <b>山(中国</b> )        | \$id) 🗢                   | 14:54<br>我的          |              |
|----------------------|---------------------------|----------------------|--------------|
| C                    | 2<br>180 <sup>8</sup> 277 |                      |              |
|                      | 即货账户                      | <b>正</b><br>资管账户     | <b>建</b> 金账户 |
| ۰                    | 财富号                       |                      | >            |
| ۵                    | 业务办理                      |                      | >            |
| •                    | 创新业务                      |                      | >            |
| ¢                    | 期货账户分析                    |                      | >            |
| *                    | 我的收藏                      |                      | >            |
| ê                    | 我的活动                      |                      | >            |
| ٠                    | 我的客服                      |                      | >            |
| ()<br>()<br>()<br>() | <b>d0</b><br>1718         | ( <del>)</del><br>25 |              |

"基金账户"页面,展示的内容如图:客户号、基金账户总资产、
 昨日收益、累计收益、绑定的公募/私募银行卡、风险测评结果、我
 的委托(即当日委托明细)、公募/私募/专户持仓以及签署的协议等。

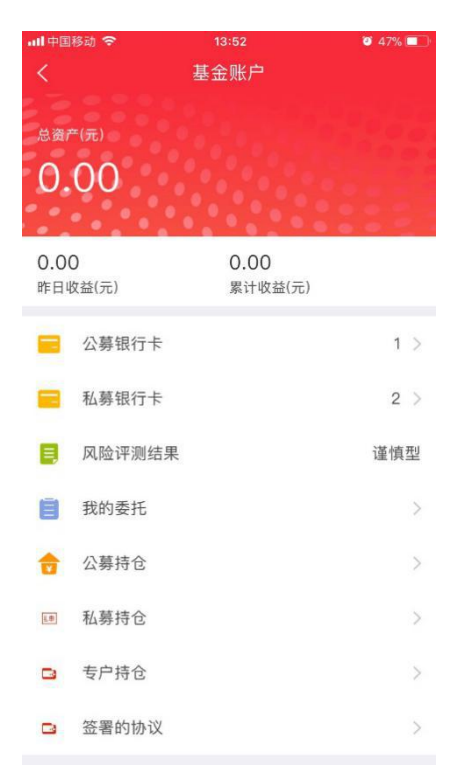

3. 基金账户增卡操作

公募银行卡与私募银行卡是有区分的,如已开立基金账户的客户拟购 买私募基金或私募专户产品,需进行增加银行卡操作。

入口1: 我的-基金账户-私募银行卡,点击右上角的"+",方可增加银行卡信息,如图;

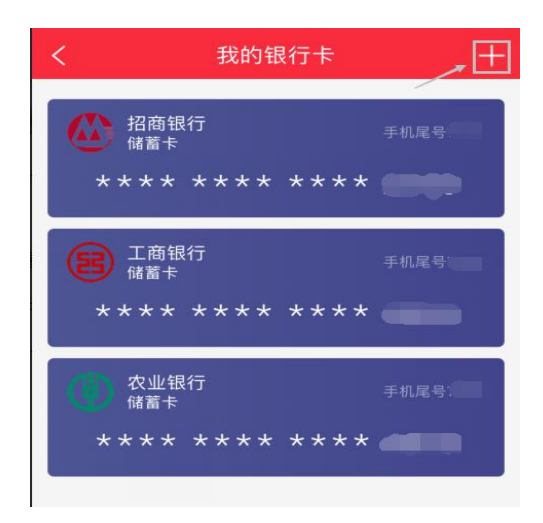

入口 2: 在"财富"-"私募基金"或"私募资管",进入"私募基金"或"私募资管"购买界面后,选择"支付方式"的位置,点击"添加新卡支付",方可增加银行卡信息,如图:

| <                                                                 | 私募购买        |    |  |  |
|-------------------------------------------------------------------|-------------|----|--|--|
|                                                                   |             |    |  |  |
| 支付                                                                | 方式          | )> |  |  |
| 买入<br>¥                                                           |             |    |  |  |
| <ul> <li>我已阅读并同意签署《产品风险揭示书》</li> <li>我已阅读并同意签署《产品电子合同》</li> </ul> |             |    |  |  |
| 取消                                                                |             | 完成 |  |  |
| ۲                                                                 | 招商银行 储蓄卡( ) | ~  |  |  |
| B                                                                 | 工商银行 储蓄卡(   |    |  |  |
| ٢                                                                 | 农业银行储蓄卡( )  |    |  |  |
| ÷                                                                 | 添加新卡支付      |    |  |  |

1. 查询我的持仓

入口1:在"我的"-"基金账户"-"私募持仓"或"私募资管持仓",方可查看。

| く<br>1<br>1111111111111111111111111111111111 | 基≾<br>(元) | £账户<br>累计收益(元) | <   | 我的私募<br><sup>理财总资产(元)</sup><br>0.00 | 打款信息 |
|----------------------------------------------|-----------|----------------|-----|-------------------------------------|------|
|                                              | 公募银行卡     | 1 >            |     |                                     |      |
|                                              | 私募银行卡     | 3 >            | 已持有 |                                     | 处理中  |
| ۵                                            | 风险评测结果    | 稳健型            |     |                                     |      |
| 8                                            | 我的委托      | >              |     |                                     |      |
|                                              | 公募持仓      | >              | ,   | · .                                 | ×    |
|                                              | 私募持仓      | >              | ,   |                                     | •)   |
| <b>E</b>                                     | 私募资管持仓    | >.             |     |                                     |      |
|                                              | 签署的协议     | >              |     | 暂无数据                                |      |

入口 2: 在"财富"-"私募基金"或"私募资管",进入我的持仓 界面后,方可查看持仓信息以及打款信息,如图。

| <    |      | 资产认证 |  |  |  |  |
|------|------|------|--|--|--|--|
| 高端理财 |      |      |  |  |  |  |
| 我的持仓 |      | 全部产品 |  |  |  |  |
| -    | 中风险  | 私募资管 |  |  |  |  |
| 单位净值 | 投资期限 | 起购金额 |  |  |  |  |
| C    |      | )    |  |  |  |  |
|      | 中风险  | 私募资管 |  |  |  |  |
| 单位净值 | 投资期限 | 起购金额 |  |  |  |  |
| C    |      | )    |  |  |  |  |

注意事项:

1. 私募基金、私募资管产品支持 app 下单,但由于线上第三方支付 机构有限额要求,目前仅能通过客户线上提交下单信息,线下打款方 式实现。

私募基金、私募资管产品购买会设置不少于二十四小时的投资冷静期,于下单成功并缴纳足额款项后开始计算,同时冷静期满后,对客户进行回访,回访确认成功后方可向基金管理人提交报单申请。

3. 通过 App 购买私募基金、私募资管产品成功后,需投资者提供身份证正反面复印件并补签以下资料:产品合同、产品风险揭示书、合格投资者承诺函。请各分公司、营业部和经营单位联系投资者协助配合。